8/18/2019

# Run SEED VM on VirtualBox

User Manual

# **Table of Contents**

How to Use Virtualbox to Run SEED Ubuntu VM

Appendix A: Creating Multiple VMs

Appendix B: Network Configuration

Appendix C: Taking Snapshots of VM

Appendix D: Creating Shared Folder

# The account information

You will primarily use the following account:

- User ID: seed
- Password: dees

You normally don't need to log into the root account:

- User ID: root
- Password: seedubuntu

Wenliang (Kevin) Du SYRACUSE UNIVERSITY

## How to use VirtualBox to Run SEED Ubuntu VM?

Install the free VirtualBox software first. We recommend **Version 6.0.4** (please stay away from the newer versions, as they still have some issues with our VM).

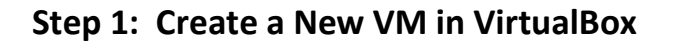

| Oracle VM VirtualBox Manager |                                                                                                    |
|------------------------------|----------------------------------------------------------------------------------------------------|
| File Machine Help            |                                                                                                    |
| New Settings Start Discard   |                                                                                                    |
|                              | Welcome to VirtualBox!                                                                                     |
| Click this button            | The left part of this window is a list of all virtual m<br>now because you haven't created any virtual mac |

### Step 2: Provide a Name and Select the OS Type and Version

Do NOT pick Ubuntu (64-bit), even though your machine is 64 bit. Our prebuilt VM is 32-bit Ubuntu.

|                                  |                                                                            |                                                                                  | 2 ×                                                  |
|----------------------------------|----------------------------------------------------------------------------|----------------------------------------------------------------------------------|------------------------------------------------------|
| G Crea                           | te Virtual Mac                                                             | hine                                                                             |                                                      |
| Name                             | and operating                                                              | ı system                                                                         |                                                      |
| Please c<br>of opera<br>througho | hoose a descriptive na<br>ting system you inten<br>out VirtualBox to ident | ame for the new virtual mac<br>d to install on it. The name<br>ify this machine. | chine and select the type<br>you choose will be used |
| Name:                            | SEEDUbuntu 🗲                                                               |                                                                                  | Pick any name you like                               |
| Туре:                            | Linux                                                                      | 1                                                                                |                                                      |
| Version:                         | Ubuntu (32-bit)                                                            |                                                                                  |                                                      |
|                                  |                                                                            | <b>\</b>                                                                         |                                                      |
|                                  |                                                                            | Choose Linux and <b>3</b>                                                        | 2-bit Ubuntu                                         |
|                                  |                                                                            |                                                                                  |                                                      |
|                                  |                                                                            | Expert Mode N                                                                    | ext Cancel                                           |

## Step 3: Set the Memory Size

|                                                                               | ?         | ×    | 1 |                                      |
|-------------------------------------------------------------------------------|-----------|------|---|--------------------------------------|
| ← Create Virtual Machine                                                      |           |      |   |                                      |
| Memory size                                                                   |           |      |   |                                      |
| Select the amount of memory (RAM) in megaby allocated to the virtual machine. | tes to be |      |   |                                      |
| The recommended memory size is <b>1024</b> MB.                                |           |      |   |                                      |
|                                                                               | 1024      | 🖨 MB |   | <b>1024 MB</b> should be sufficient, |
| 4 MB 16384 MB                                                                 |           |      |   | but we recommend <b>2GB</b> .        |
|                                                                               |           |      |   | If your computer has more            |
|                                                                               |           |      |   | RAM, you can increase                |
|                                                                               |           |      |   | you give to the VM, the better       |
|                                                                               |           |      |   | the performance you will get.        |
| Next                                                                          | Can       | ncel |   |                                      |

## Step 4: Select the Pre-built VM File Provided by Us

| ? ×                                                                                                    |                                        |
|----------------------------------------------------------------------------------------------------|----------------------------------------|
| ← Create Virtual Machine                                                                                                    |                                        |
| Hard disk                                                                                                    |                                        |
| If you wish you can add a virtual hard disk to the new machine.<br>You can either create a new hard disk file or select one from<br>the list or from another location using the folder icon. |                                        |
| If you need a more complex storage set-up you can skip this<br>step and make the changes to the machine settings once the<br>machine is created.                                             |                                        |
| The recommended size of the hard disk is <b>8.00 GB</b> .                                                                                                    | Pick this file in the unzipped folder: |
| 🔿 Do not add a virtual hard disk                                                                                                    | SEEDUbuntu-16.04-32bit.vmdk.           |
| ○ Create a virtual hard disk now                                                                                                    | Other files in the folder have simila  |
| Use an existing virtual hard disk file                                                                                                    | names (they have a postfix "-s0xx")    |
| SEEDUbuntu-16.04-32bit.vmdk (Normal, 20.00 GB) 🔻 🔀                                                                                                    | don't pick any of these files.         |
| Create Cancel                                                                                                    |                                        |

In the above step, you may encounter the following error; otherwise, directly go to Step 5.

| 🥡 VirtualBox -                                                               | Error                                                                                                    | ?                                                                                          | ×                |
|------------------------------------------------------------------------------|----------------------------------------------------------------------------------------------------|--------------------------------------------------------------------------------------------|------------------|
| Failed to<br>\SEEDU<br>\SEEDU                                                | open the disk image file <b>C:\Users\we</b><br>J <b>buntu-16.04-32bit_4_3_2018\SEE</b><br>J <b>buntu-16.04-32bit.vmdk</b> .                                                                                                    | du\Virtual Mac<br>DUbuntu-16.04                                                            | hines<br>1-32bit |
| ✓ Details                                                                    |                                                                                                    |                                                                                            |                  |
| SEEDUbuntu-<br>SEEDUbuntu-<br>/SEEDUbuntu-<br>//SEEDUbuntu-<br>UUID {378e06a | the hard disk C: (USEP's (Wedu (VIPtua<br>-16.04-32bit_4_3_2018\SEEDUbun<br>-16.04-32bit.vmdk' { <i>378e06a5-729a</i><br>because a hard disk 'C:\Users\wedu\\<br>-16.04-32bit-3-23\SEEDUbuntu-16<br><i>5-729a-47e4-9dc0-ff9c5529999c</i> } alread | irtu-16.04-32bit<br>- <i>47e4-9dc0-</i><br>Virtual Machine<br>.04-32bit.vmdl<br>dy exists. | :<br>≮'with      |
| Result Code:<br>Component:<br>Interface:<br>Callee RC:                       | E_INVALIDARG (0x80070057)<br>VirtualBoxWrap<br>IVirtualBox {0169423f-46b4-cde9-91;<br>VBOX_E_OBJECT_NOT_FOUND (0                                                                                                    | af-1e9d5b6cd945<br>0x80BB0001)                                                             | }                |
|                                                                              | ОК Сору                                                                                                    | ]                                                                                          |                  |

**Reason and Solution:** This is because you copied the VM files from another VM, which is already loaded into VirtualBox. These two VMs have the same UUID, which is not allowed by Virtualbox. Here are several solutions depending on your situations:

- If you plan to create multiple VMs using the same image, please use the clone mechanism (See Appendix A for details).
- If the older VM with the same UUID is no longer needed, remove it from VirtualBox will solve the problem.
- If you do want to keep the older VM, you can change the UUID of the new VM. The fastest way is to directly modify SEEDUbuntu16.04.vmdk, which is a text file.
   Search for the ddb.uuid.image entry, and change its value (e.g., change the last byte from 'c' to 'd')

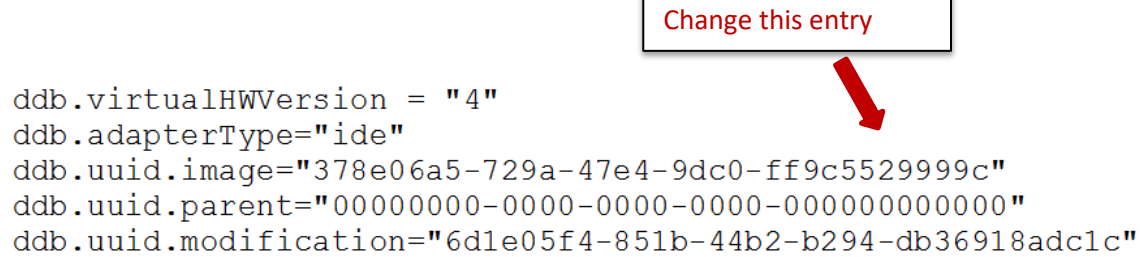

#### SEED Document

If there is no error (or after you fix the error), your VM will be created successfully.

| 🦸 Oracle VM VirtualBox Manager |                                                                                                    | - 🗆 ×                 |
|--------------------------------|----------------------------------------------------------------------------------------------------|-----------------------|
| File Machine Help              |                                                                                                    |                       |
| New Settings Discard Start     |                                                                                                    | 设 Details 💿 Snapshots |
| 📎 New group                    | 📃 General                                                                                                    | Preview ^             |
| Successfully created           | Name:       SEEDUbuntu 16.04         Operating System:       Ubuntu (32-bit)         System       Base Memory:         Base Memory:       2048 MB         Boot Order:       Floppy, Optical, Hard Disk         Acceleration:       VT-x/AMD-V, Nested Paging, PAE/NX, KVM         Paravirtualization | SEEDUbuntu16.04       |
|                                | Display                                                                                                    |                       |
|                                | Video Memory: 16 MB<br>Remote Desktop Server: Disabled<br>Video Capture: Disabled                                                                                                    |                       |

#### Step 5: Configure the VM

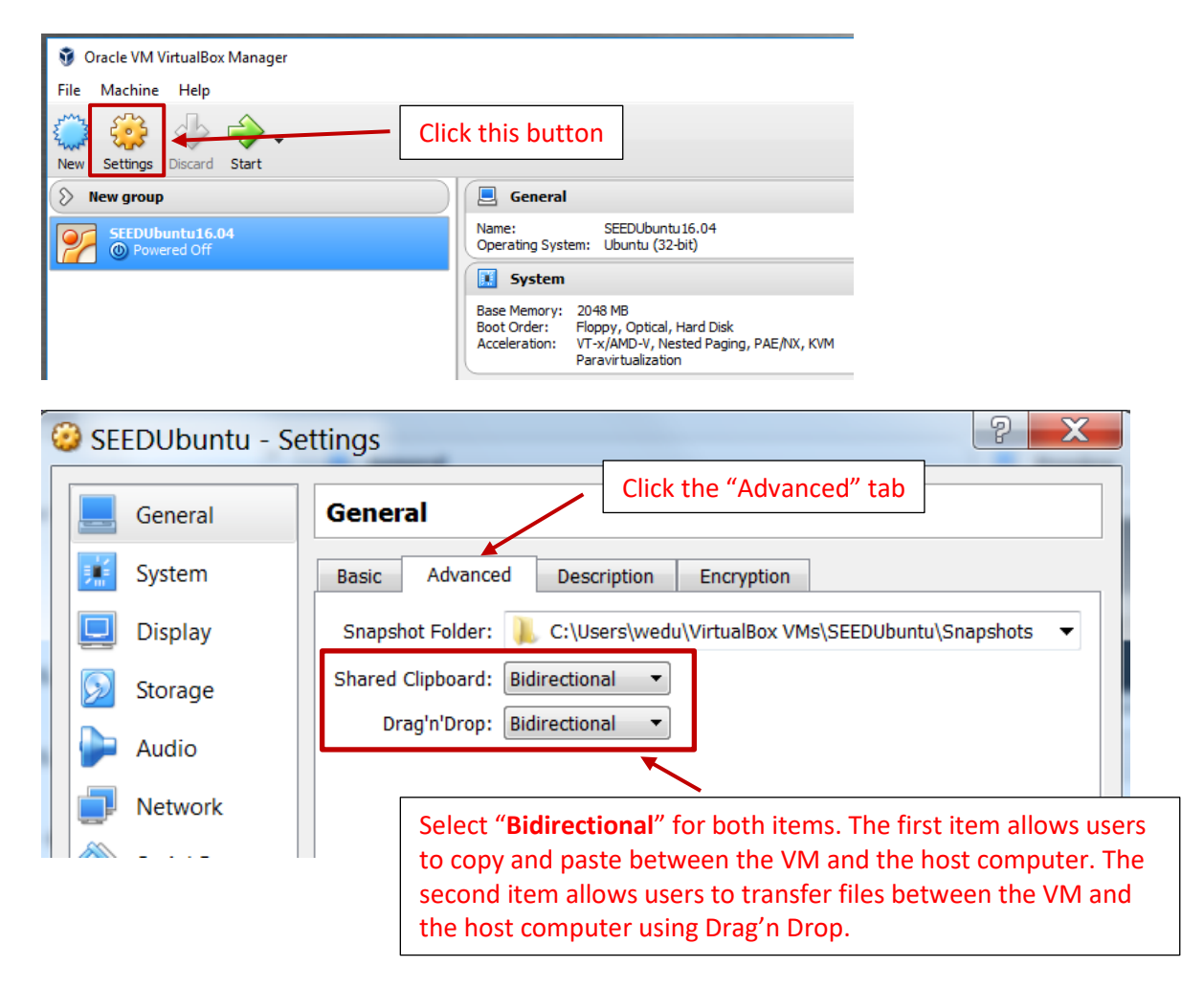

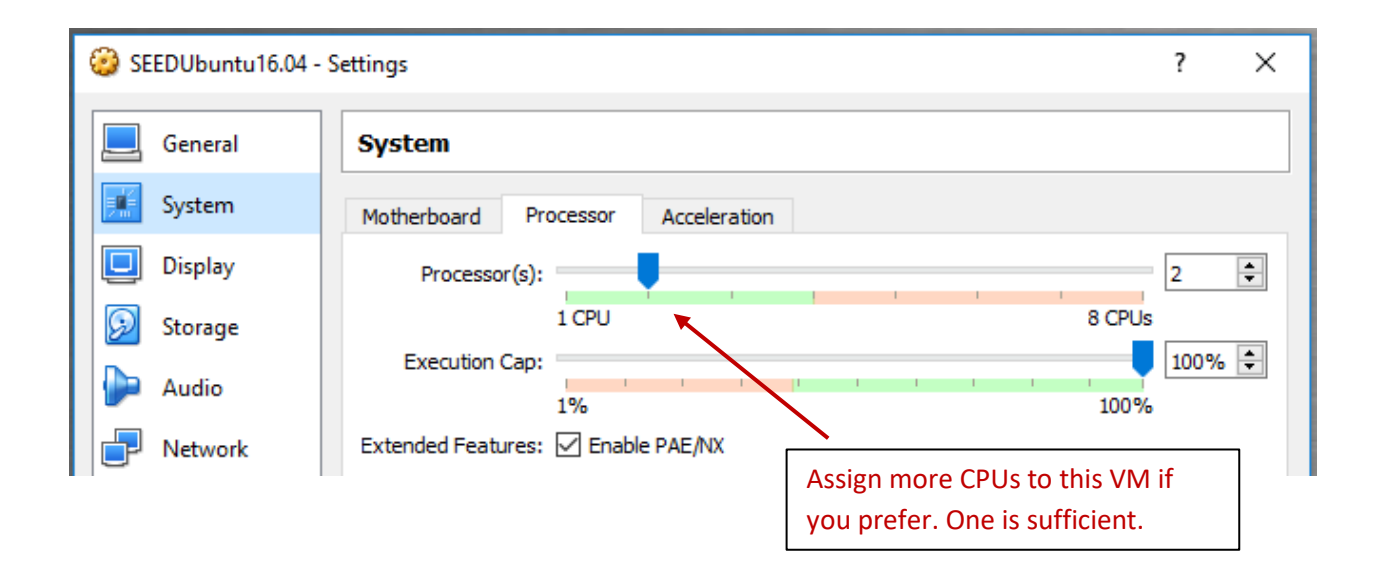

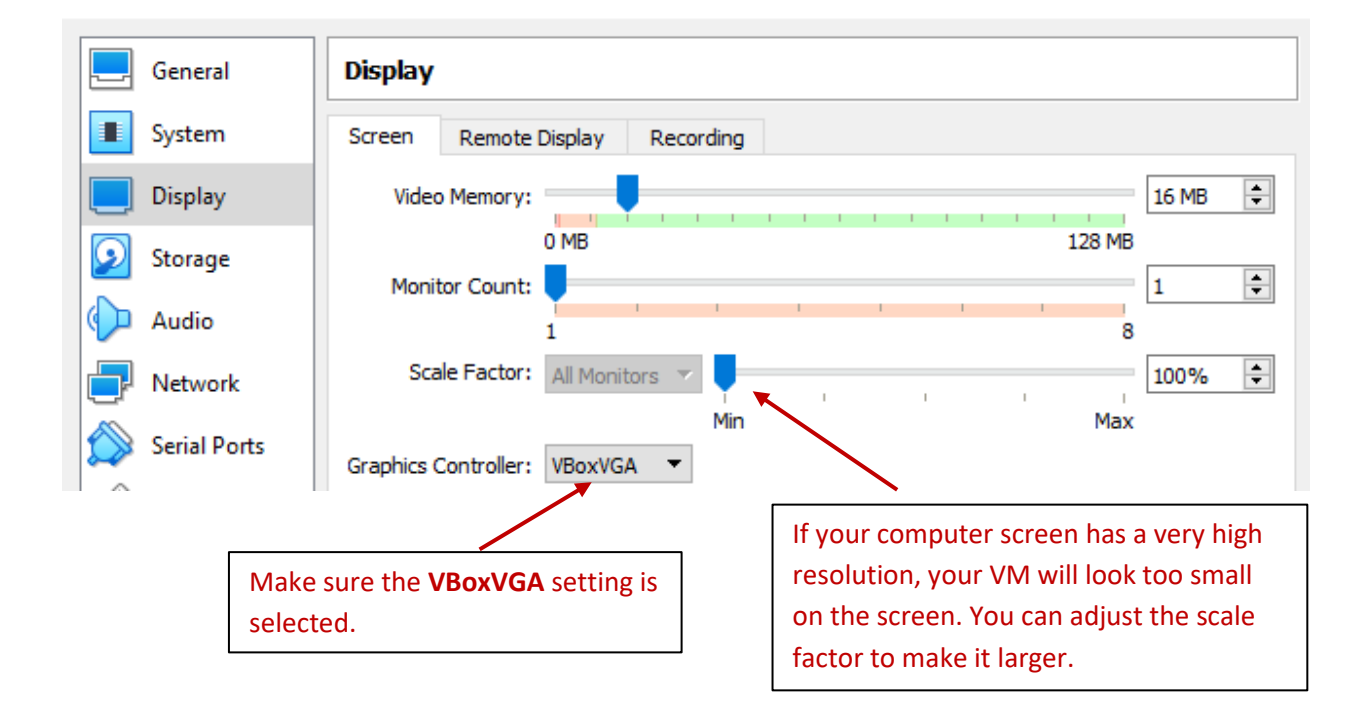

#### Step 6: Start the VM

| Oracle VM VirtualBox Manager |                                   |
|------------------------------|-----------------------------------|
| File Machine Help            | Click the "Start" button          |
| New Settings Discard Start   |                                   |
| SEEDUbuntu<br>O Powered Off  | General                           |
| SEEDAndroid                  | Operating System: Ubuntu (32-bit) |
| 2.6 🛃 Saved                  | System                            |

#### Step 7: Stop the VM or Save the VM's State

When you are done with your VM, you can always shut it down (from inside Ubuntu). A better alternative is to "freeze" the computer, so everything is saved. When you need it again, you can "unfreeze" it, and resume from where you left off. This is much faster and convenient than shutting down and rebooting the VM. To achieve this, you can use the "Save State" option.

| 🧿 C  | )racle             | VM VirtualBox Manager |        |                                                               |
|------|--------------------|-----------------------|--------|---------------------------------------------------------------|
| File | Mag                | thine Help            |        | _                                                             |
| 5 3  | $\bigcirc$         | New                   | Ctrl+N |                                                               |
| Zunt | ÷                  | Add                   | Ctrl+A |                                                               |
| New  | ۲                  | Settings              | Ctrl+S |                                                               |
| 81   | Ģ                  | Clone                 | Ctrl+O | General General                                               |
| Ø    | 83                 | Remove                | Ctrl+R | Name: SEEDUbuntu 16.04<br>Operating System: Liburitu (32-bit) |
|      | d,                 | Group                 | Ctrl+U |                                                               |
|      |                    | Show                  |        | II System                                                     |
|      | ň                  | Pause                 | Ctrl+P | Base Memory: 2048 MB<br>Processors: 2                         |
|      | 0                  | Reset                 | Ctrl+T | Boot Order: Floppy, Optical, Hard Disk                        |
|      | $\bigtriangledown$ | Close                 | •      | Save State Ctrl+V                                             |
|      | Ъ                  | Discard Saved State   | Ctrl+1 | ACPI Shutdown Ctrl+H                                          |
|      | æ                  | Show Log              | Ctrl+I | Power Off Ctrl+F                                              |
|      | G                  | Refresh               | Cuit   | Display                                                       |

#### Appendix A: Use "Clone" to create Multiple VMs

Some SEED labs require multiple VMs. The easiest way to create multiple VMs is to create one first, and then use the "Clone" mechanism to clone it. Before doing the cloning, please ensure the following:

- **IMPORTANT:** make sure that the VM is **fully shutdown** (not in a "Saved" state), or there will be all sorts of problems.
- Configure network (see Appendix B); otherwise you have to do it for each VM.
- Configure folder sharing (see Appendix D); otherwise you have to do it for each VM.

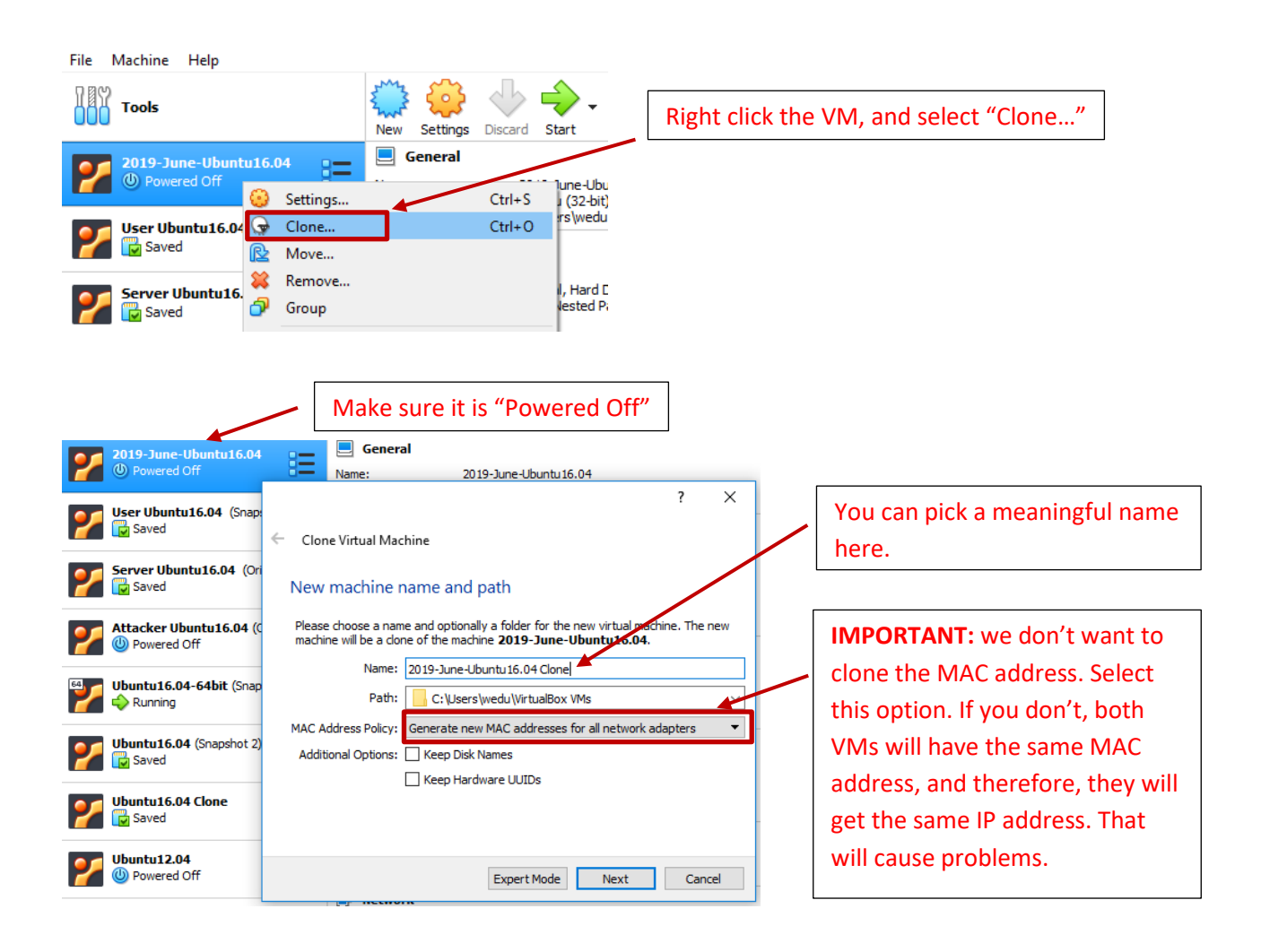

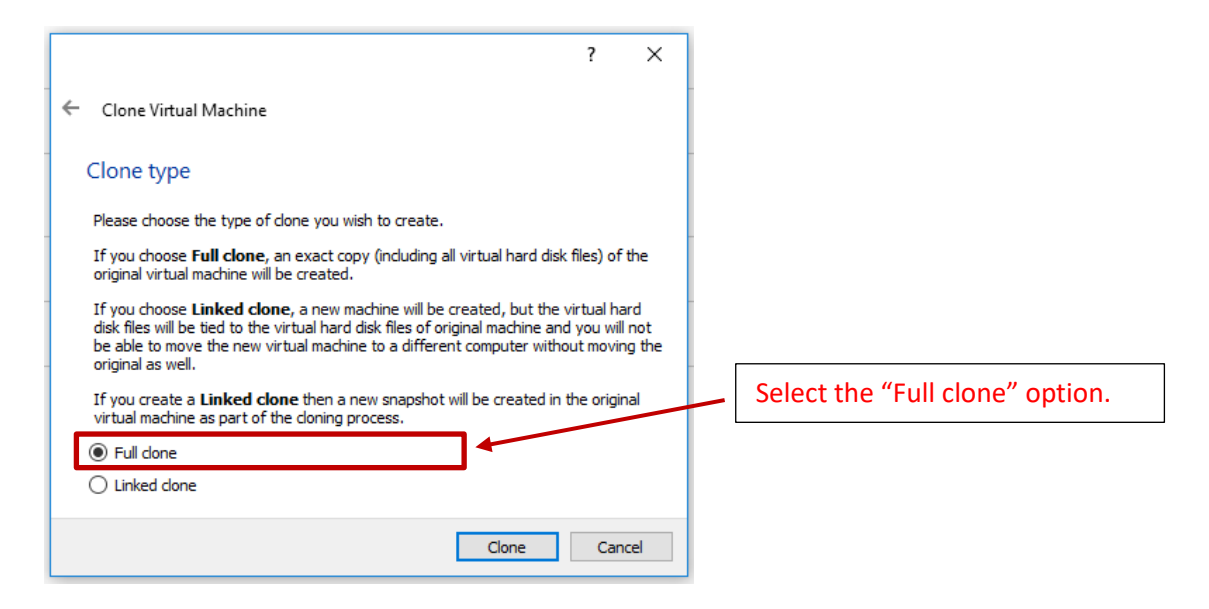

The clone will take a few minutes, depending on the speed of your computer.

#### **Appendix B: Network Configuration in VirtualBox for SEED Labs**

In many of the SEED labs, we need to run multiple guest VMs, and these VMs should be able to (1) reach out to the Internet, (2) communicate with each other. In Virtualbox, if we use the "NAT" setting (default setting) for each VM, we can achieve 1, but not 2, because each VM will be placed in its own private network, not on a common one; they even have the same IP address, which is not a problem because each VM is the only computer on its own private network. On the other hand, if we use the "Host-only" setting for each VM, we can achieve 2, but not 1. Using this setting, all the VMs and the host will be put on a common network, so they can communicate with each other; however, due to the lack of NAT, the VMs cannot reach out to the outside.

Therefore, in order to achieve all these 2 goals, we have to use a network adapter called "NAT Network". The adapter works in a similar way to "local area network" or LAN. It enable VMs communication within same local network as well as the communication to the internet. All the communication goes through this single adapter. As show in Figure 1, gateway router transfers the packets among the VMs and transfers the packets from local network to Internet.

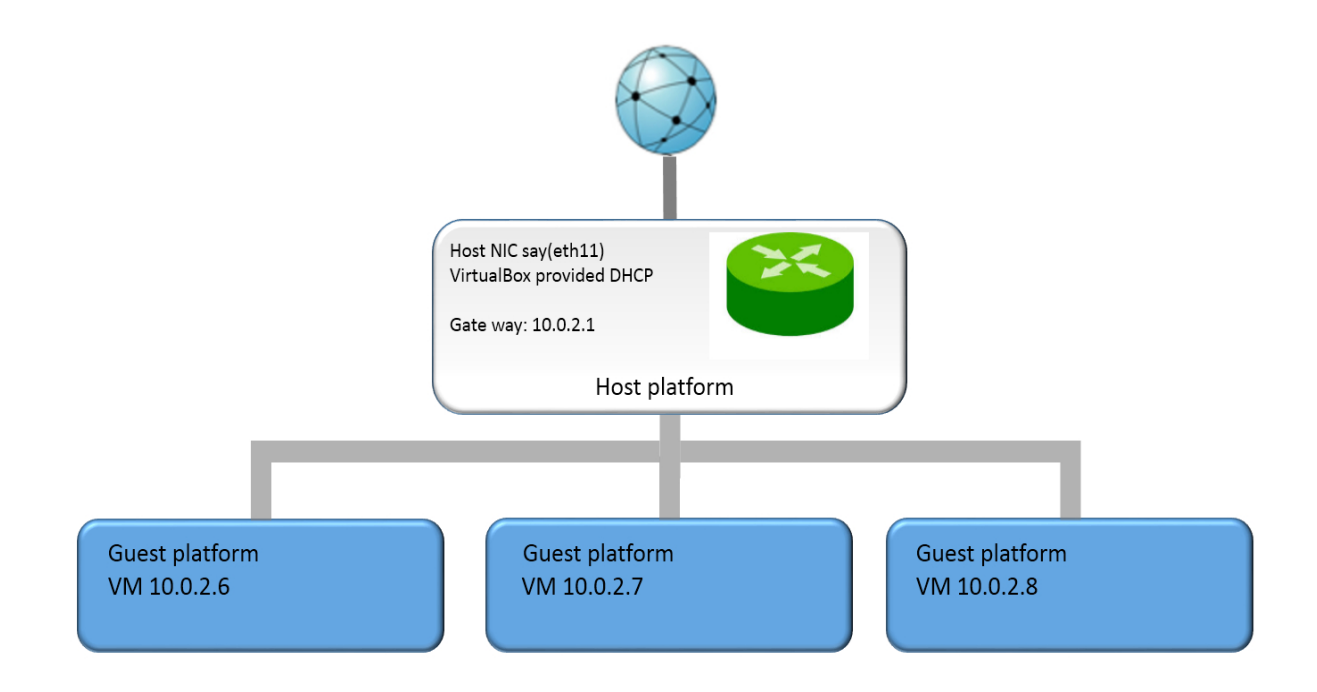

## **Configuration Instruction**

**Step 1**: Make sure you are using the most up-to-date VirtualBox. As show in the following figure, click the "File" on the top left of the VirtualBox main UI. Then choose "Preferences..." option.

| <b>V</b> | Dracle VM VirtualBox Manager |        |
|----------|------------------------------|--------|
| File     | e Machine Help               |        |
| Þ        | Preferences                  | Ctrl+G |
| A        | Import Appliance             | Ctrl+I |
| R        | Export Appliance             | Ctrl+E |

**Step 2**: Click the "Network" tab on left panel. click the "+" button to create a new NAT Networks (NatNetwork) adaptor (if one does not exist). Double click on the NatNetwork, and look at its specifications. Set the specifications as the same as what is shown below.

| ₿ Vi     | rtualBox - Se      | ettings 2                                                                                                    |                                                                                                    |
|----------|--------------------|----------------------------------------------------------------------------------------------------|----------------------------------------------------------------------------------------------------|
|          | General            | Network                                                                                                    |                                                                                                    |
| •        | Input<br>Update    | NAT Networks Host-only Netw Add a New "NAT Network"                                                                                                    |                                                                                                    |
| 9        | Language           | Active Name Adapter                                                                                                    |                                                                                                    |
| <b>.</b> | Display<br>Network | NAT Network Details                                                                                                    |                                                                                                    |
|          | Extensions         | Enable Network     "NAT Notwork" Specifications                                                                                                    | ٦                                                                                                    |
|          | Proxy              | Network Name: NatNetwork                                                                                                    |                                                                                                    |
|          |                    | Network CIDR: 10.0.2.0/24                                                                                                    |                                                                                                    |
|          |                    | Supports IPv6                                                                                                    |                                                                                                    |
|          |                    | Advertise Default IPv6 Route                                                                                                    |                                                                                                    |
| -        |                    | OK Cancel                                                                                                    |                                                                                                    |
|          |                    | <ul> <li>VirtualBox - Se</li> <li>General</li> <li>Input</li> <li>Update</li> <li>Language</li> <li>Display</li> <li>Network</li> <li>Extensions</li> <li>Proxy</li> </ul> | VirtualBox - Settings          VirtualBox - Settings         General         Input         Update         Language         Nat Networks         Host-only Netw         Add a New "NAT Network"         Adapter         NatNetwork         NatNetwork         NatNetwork         NatNetwork         NatNetwork         NatNetwork         NatNetwork         NatNetwork         NatNetwork         NatNetwork         NatNetwork         NatNetwork         NatNetwork         Network         Network         Proxy         NatNetwork         Network Options:         Supports IPv6         Advertise Default IPv6 Route         Port Forwarding         OK |

**Step 4**: Go to VM setting, you need to power off the VM before making the following changes. Enable Adapter 1(at the same time, disable the other adapters), and choose "NAT Network".

| Ocal DNS - Settings                                                                          | -                                                                                                    | 8 23                                                            |
|----------------------------------------------------------------------------------------------|----------------------------------------------------------------------------------------------------|-----------------------------------------------------------------|
| <ul> <li>General</li> <li>System</li> <li>Display</li> <li>Storage</li> <li>Audio</li> </ul> | Network         Adapter 1       Adapter 2       Adapter         Image: Construction of the second second | Select NAT Network<br>Select the NatNetwork<br>built in step 2. |
| <ul> <li>Network</li> <li>Serial Ports</li> <li>USB</li> <li>Shared Folders</li> </ul>       | Name: NatNetwor<br>Advanced<br>Adapter Type: Intel PRO/<br>Promiscuous Mode: Allow VMs                                                                                                    | k Select "Allow VMs" Promiscuous<br>mode                        |
|                                                                                              | MAC Address: 080027A3:                                                                                                    | III7 connected warding Troubleshoot 1 OK Cancel Help            |

Step 5: Now power on the VM, and check the IP address.

| <b>-</b> | /bin/bash 81x20                                                                                                    |
|----------|----------------------------------------------------------------------------------------------------|
| seed@VM: | ~\$ ifconfig                                                                                                    |
| enp0s3   | Link encap:Ethernet HWaddr 08:00:27:f9:65:a2<br>inet addr:10.0.2.34 Bcast:10.0.2.255 Mask:255.255.255.0<br>inet6 addr: fe80::3b9:2676:84ea:969/64 Scope:Link<br>UP BROADCAST RUNNING MULTICAST MTU:1500 Metric:1<br>RX packets:5 errors:0 dropped:0 overruns:0 frame:0<br>TX packets:65 errors:0 dropped:0 overruns:0 carrier:0<br>collisions:0 txqueuelen:1000<br>RX bytes:1070 (1.0 KB) TX bytes:7216 (7.2 KB) |
| lo       | Link encap:Local Loopback<br>inet addr:127.0.0.1 Mask:255.0.0.0<br>inet6 addr: ::1/128 Scope:Host<br>UP LOOPBACK RUNNING MTU:65536 Metric:1<br>RX packets:68 errors:0 dropped:0 overruns:0 frame:0<br>TX packets:68 errors:0 dropped:0 overruns:0 carrier:0<br>collisions:0 txqueuelen:1<br>RX bytes:21456 (21 4 KB) TX bytes:21456 (21 4 KB)                                                                    |

#### Troubleshooting:

• If VMs cannot ping each other, refresh the MAC Address can resolve the issue. The way to resolve the issue is shown in figure 4, troubleshoot 1.

## **Appendix C: Take Snapshots and Recover from Snapshots**

For some labs, you may need to make changes to the operating system. If you make a severe mistake, your VM may not be able to boot up again, and you will lost everything inside the failed VM. have done. To avoid such trouble, before doing anything dangerous to the OS, it is better to take a snapshot of your current VM. You can take as many snapshots as you want.

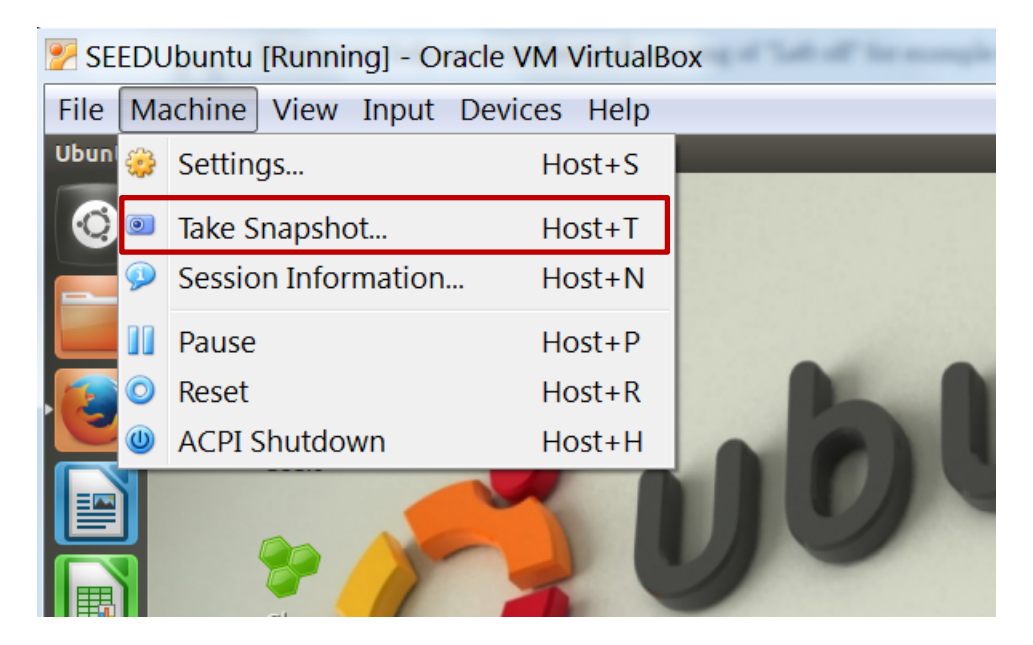

To restore from a snapshot that you have taken before, you can click the followings (you need to shut-down the VM first):

| Oracle VM VirtualBox Manager          |                            |                               |
|---------------------------------------|----------------------------|-------------------------------|
| File Machine Help                     | Then click this            |                               |
| New Settings Discard Start            |                            | Details Details Snapshots (1) |
| SEEDUbuntu (Snapshot 1) O Powered Off |                            |                               |
| 2.6 SEEDAndroid                       | Snapshot 1 (5 minutes ago) | First click this              |

### **Appendix D: Folder Sharing**

Files can be shared between the host computer and the guest operating system in VirtualBox. The following steps show how to do so.

- 1. Create the folder to be shared on the host computer. In this tutorial we name the folder *share*.
- 2. Boot the Guest operating system in VirtualBox.
- 3. Go to the Settings popup window, and select "Shared Folders"

| 🛞 2019-June-Ubun | tu16.04 - Settings           |        |            | ?  | × |
|------------------|------------------------------|--------|------------|----|---|
| General          | Shared Folders               |        |            |    |   |
| System           | Shared Folders               |        |            |    |   |
| Display          | Name Path<br>Machine Folders | Access | Auto Mount | At |   |
| 🧕 Storage        | Transient Folders            |        |            |    |   |
| 🕩 Audio          |                              |        |            |    |   |
| Network          |                              |        |            |    |   |
| 🚫 Serial Ports   |                              |        |            |    |   |
| <i> </i> USB     |                              |        |            |    |   |
| Shared Folde     | rs                           |        |            |    |   |
| User Interface   | •                            |        |            |    |   |

#### 4. Choose the 'Add' button.

| 📝 SeedUbuntu [F  | unning] - Oracle VM VirtualBox | -          |        | ×       |
|------------------|--------------------------------|------------|--------|---------|
| 🥝 SeedUbuntu - S | ettings                        |            | ?      | ×       |
| 🧾 General        | Shared Folders                 |            |        |         |
| System           | Folders List                   |            |        |         |
| 📃 Display        | Name Path                      | Auto-mount | Access | 6       |
| Storage          | Transient Folders              |            |        | folder. |
| <b>D</b>         |                                |            |        |         |

| SeedUbuntu - Se | ettings   |              |                         |       |         |                  | ?         | >     |
|-----------------|-----------|--------------|-------------------------|-------|---------|------------------|-----------|-------|
| General         | Shar      | ed Folders   |                         |       |         |                  |           |       |
| 📫 System        | Folders L | ist          |                         |       |         | _                |           |       |
| Display         | Name      | Odd Share    | 2                       | ?     | ×       | Auto-mount       | Access    |       |
| 🔊 Storage       | Tr        | Folder Path: | <not selected=""></not> |       | ~       |                  |           | Ē     |
| 🕨 Audio         |           | Folder Name: | Other                   |       |         |                  |           |       |
| P Network       |           |              | Auto-mount              |       | Display | ys a window to s | elect a d | liffe |
| 🔉 Serial Ports  |           |              | Make Permanent          |       |         |                  |           |       |
| 🎐 USB           |           |              |                         |       |         |                  |           |       |
| Shared Folde    | rs        |              | ОК                      | Cance | 4       |                  |           |       |
| User Interface  | e         |              |                         |       |         |                  |           |       |

5. Choose "Other ...", and select a folder from the popup window.

6. Select *Auto Mount* and *Make Permanent* option. Click OK. Click OK again to close the Settings Dialog.

|   | General        | Shared Folders               |                         |                      |            |    |
|---|----------------|------------------------------|-------------------------|----------------------|------------|----|
|   | System         | Shared Folders               |                         |                      |            |    |
|   | Display        | Name Path<br>Machine Folders |                         | Access               | Auto Mount | At |
| 2 | Storage        | Transient Folders            |                         |                      |            |    |
|   | Audio          |                              | 😧 Add Share             | ?                    | ×          |    |
|   | Network        |                              | Folder Path: 📙 \\hd.a   | d.syrts\Desktop\shar | e ~        |    |
| ١ | Serial Ports   |                              | Folder Name: share      |                      |            |    |
| Ŷ | USB            |                              | Read-or                 | ly<br>wat            |            |    |
|   | Shared Folders |                              | Mount point: /home/seed | l/host               |            |    |
|   | User Interface |                              | Make Pe                 | rmanent              |            |    |
|   |                |                              |                         |                      |            |    |
|   |                |                              |                         | OK Cano              | el         |    |

- 7. Open a terminal in the VM. Make a directory and name it **host** (you can choose any name you like). Use command "**mkdir** /home/seed/host"
- 8. We want files in our mount point (~/host) to be owned by the current user. Also we want the mounted shared folder to persist after reboot. Hence, we will edit the /etc/rc.local file (using "sudo gedit /etc/rc.local") and add the command below (1000 is the User ID and group ID of the user seed):

sudo mount -t vboxsf -o rw,uid=1000,gid=1000 share /home/seed/host

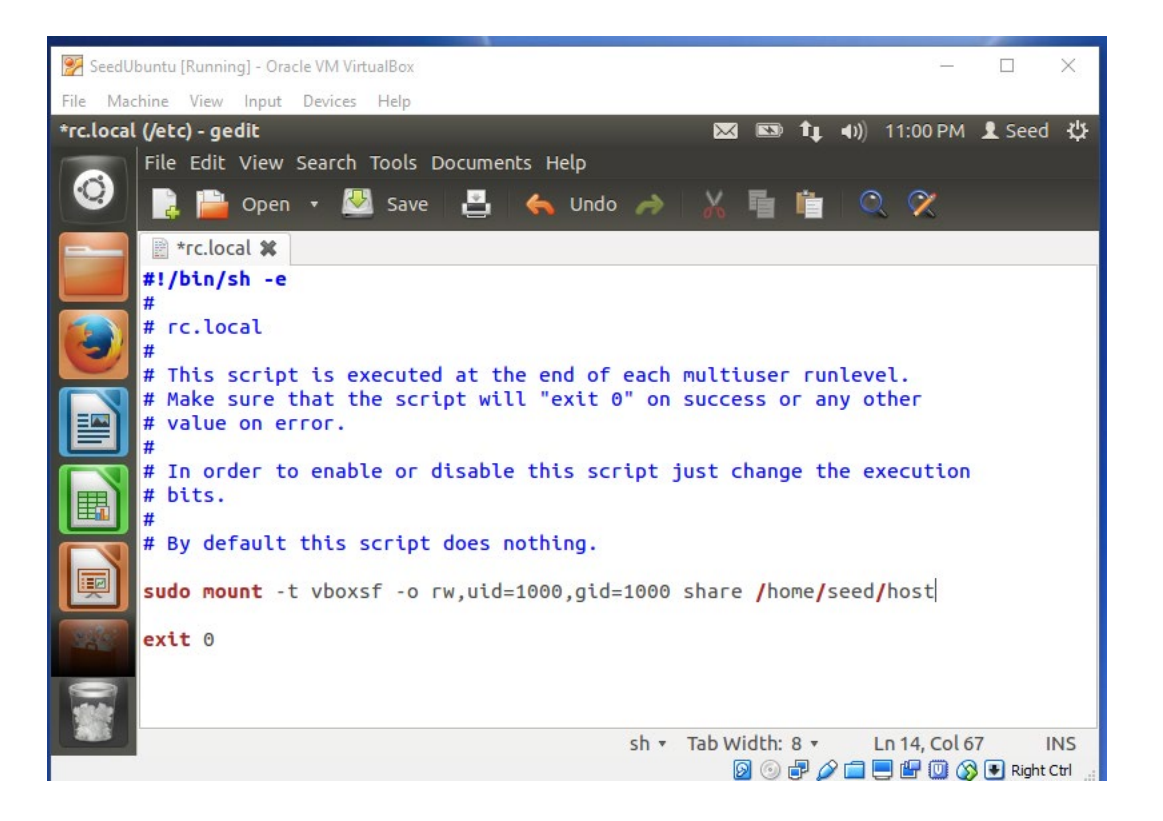

9. Save the changes and reboot VM. Now anything placed in /home/seed/host inside the VM should be visible from the share folder on the host machine, and vice versa.